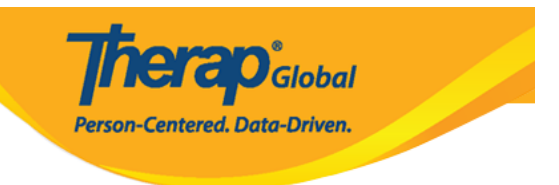

# Therap Mobile App [] [][][] T-Log View []] Acknowledge []][]

Therap mobile application 
 DOD Login 
 Login Name, 
 DOD Provider Code 
 DOD 
 DOD
 DOD
 DOD
 DOD
 DOD

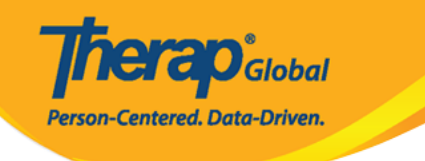

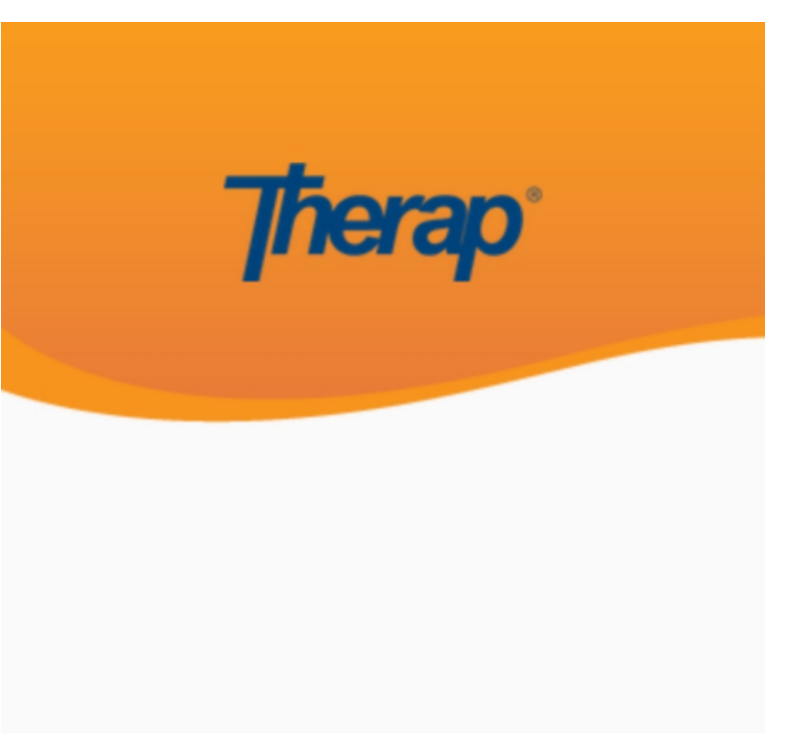

sonia

DEMOTG-TGD

Login

Version 24.0 © 2024 Therap Services LLC.

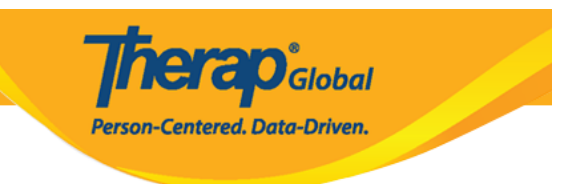

## 

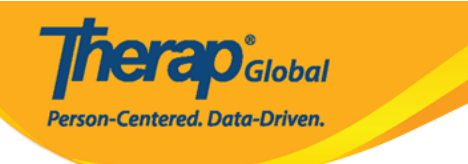

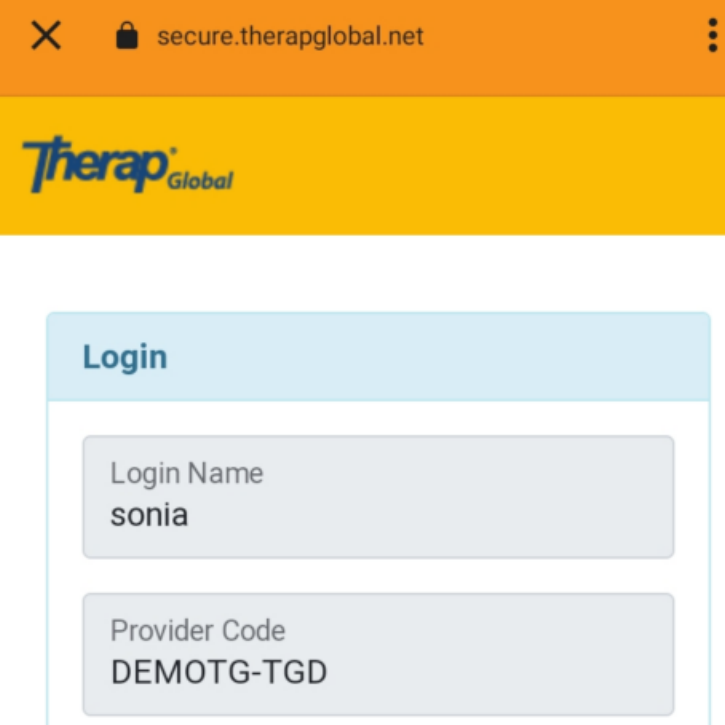

| Password        |                    |
|-----------------|--------------------|
| •••••           |                    |
|                 |                    |
| Cancel          | Login              |
| orgot Password? | Trouble Logging In |

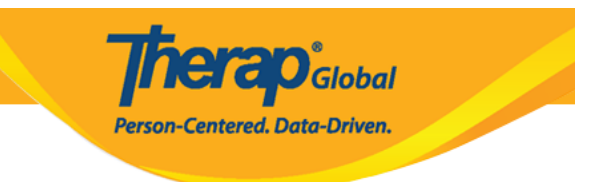

## 0. 0000000000 0000 0000 **T-Log** 0000000 00000

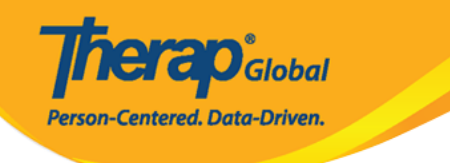

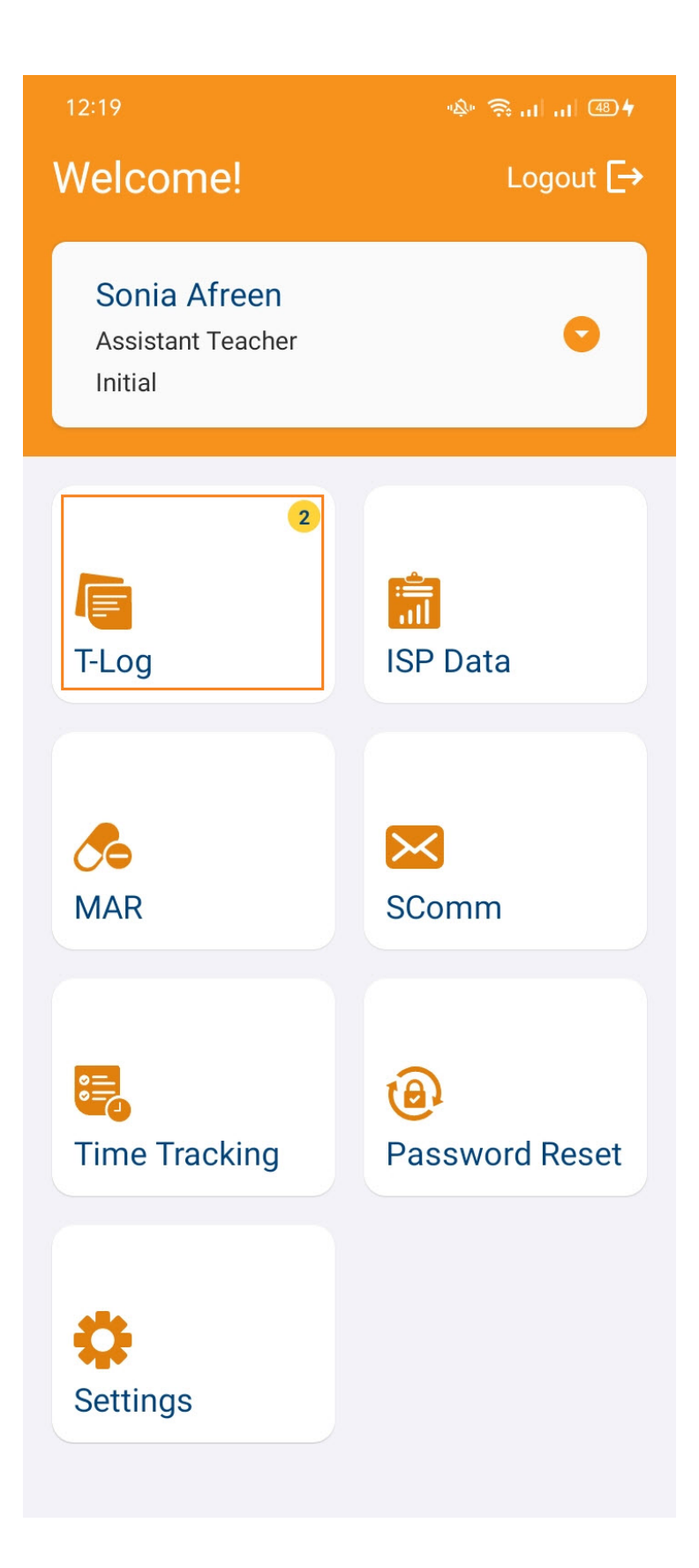

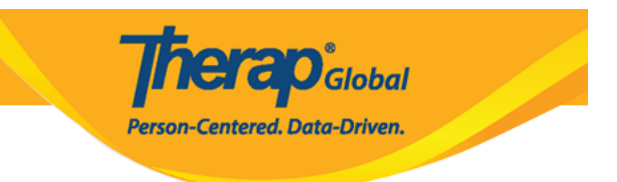

## 

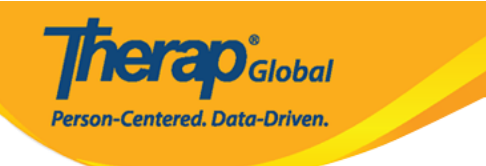

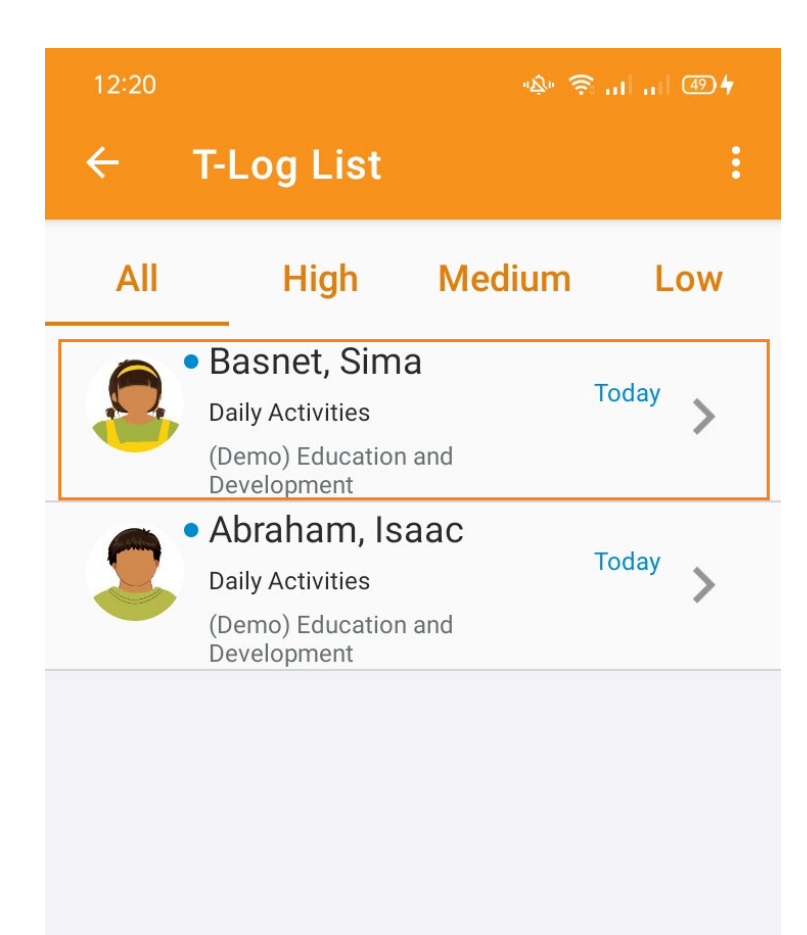

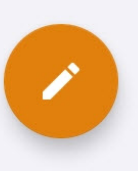

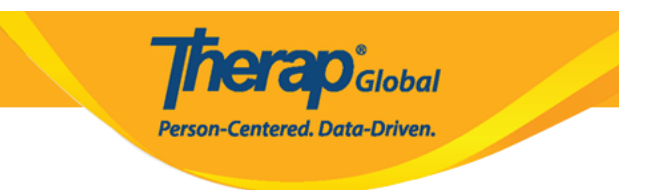

 Details
 Details
 Details
 Details
 Details
 Details
 Details
 Details
 Details
 Details
 Details
 Details
 Details
 Details
 Details
 Details
 Details
 Details
 Details
 Details
 Details
 Details
 Details
 Details
 Details
 Details
 Details
 Details
 Details
 Details
 Details
 Details
 Details
 Details
 Details
 Details
 Details
 Details
 Details
 Details
 Details
 Details
 Details
 Details
 Details
 Details
 Details
 Details
 Details
 Details
 Details
 Details
 Details
 Details
 Details
 Details
 Details
 Details
 Details
 Details
 Details
 Details
 Details
 Details
 Details
 Details
 Details
 Details
 Details
 Details
 Details
 Details
 Details
 Details
 Details
 Details
 Details
 Details
 Details
 Details
 Details
 Details
 Details
 Details
 Details
 Details
 Details
 Details

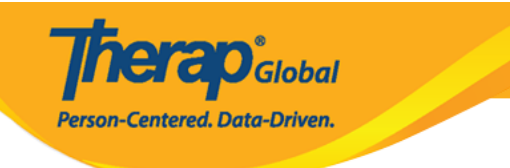

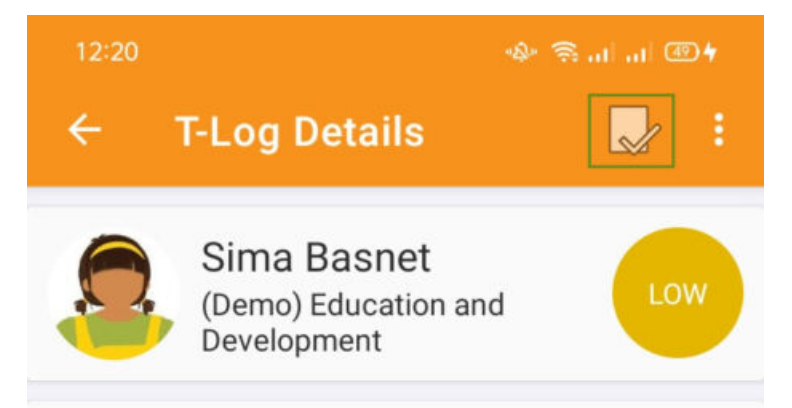

#### **Daily Activities**

Entered by Amina Akter, Academic Coordinator on Jun 30, 2024 12:38 PM.

Notes

Sima has performed very well in her daily activities.

She can brush her teeth comb her hair do toilet by herself

## **Detailed Information**

Time Zone Asia/Manila

Form ID TL-DEMOTPHL-N8Y4NGFZF833X

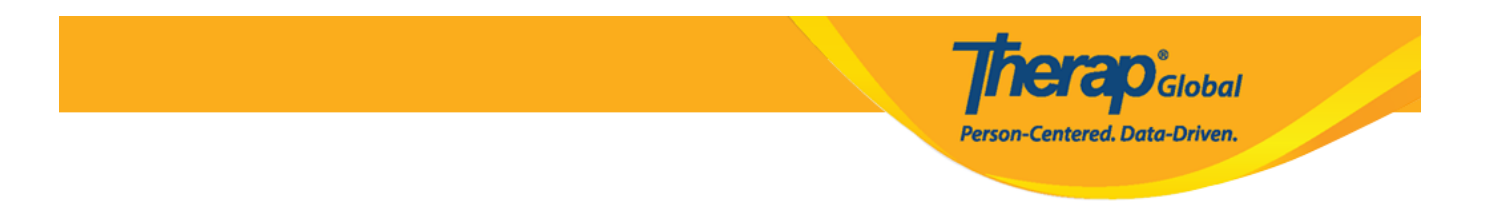

# 0. 0000000 0000 0000 0000 0000 T-Log Acknowledge 0000 Yes 0000 00000 00000

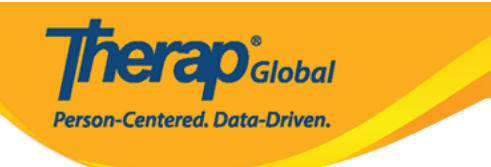

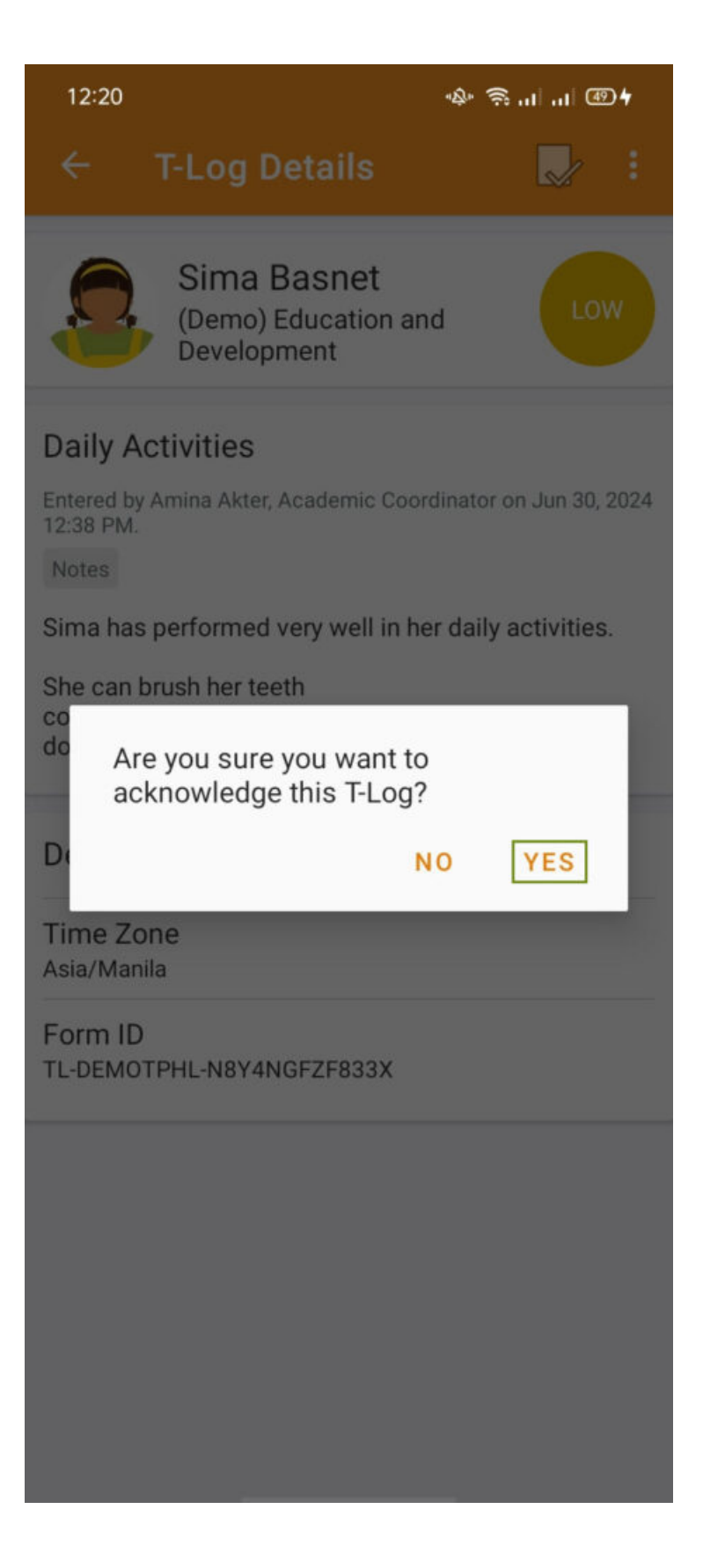

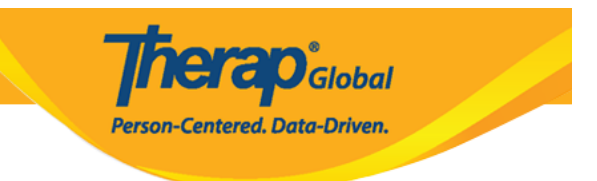

## 

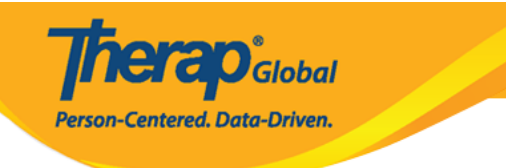

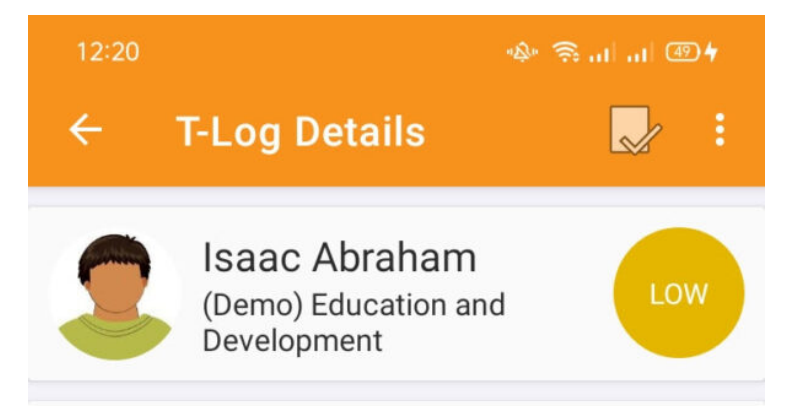

#### **Daily Activities**

Entered by Amina Akter, Academic Coordinator on Jun 30, 2024 12:37 PM.

Notes

Isaac has performed very well in his daily activities.

He can brush his teeth comb his hair do toilet by himself

## **Detailed Information**

Time Zone Asia/Manila

Form ID TL-DEMOTPHL-N8Y4NGFZE833C

T-Log has been successfully acknowledged

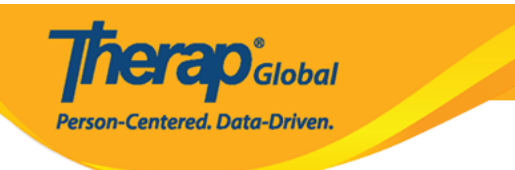